## 物格网络课程平台期末考试操作指南

使用账号登录物格教育 app---首页--考试专区---筛选期末考试首先登录 账号,进入后点考试专区。操作步骤如下:

1、打开物格教育 APP,学校识别码 QJU+学号登录,登录密码:888888

2、进入首页选择考试专区

| 中国电信 🖽 46II 🛠 II 🔶 9.3<br>中国电信 🖽 | <b>n @ 18 % </b> 14:21 |
|----------------------------------|------------------------|
| 用户登录                             | 主播登录                   |
|                                  | ● 语言 >                 |
|                                  |                        |
|                                  |                        |
| 中国                               | +86 >                  |
| QJUI2345678910                   | ×                      |
| 8888888 🗵 👁                      | 忘记密码                   |
| * 3                              |                        |
| 全市                               | 5. (c = 2              |
| 还没有账号?正到证册                       | 短信登录                   |
|                                  |                        |
|                                  |                        |
|                                  |                        |
| 第三方登录                            |                        |
| 8                                |                        |
| 登录即表示您已同意(用户引                    | 急私协议〉                  |
| $\triangleleft$ O                |                        |

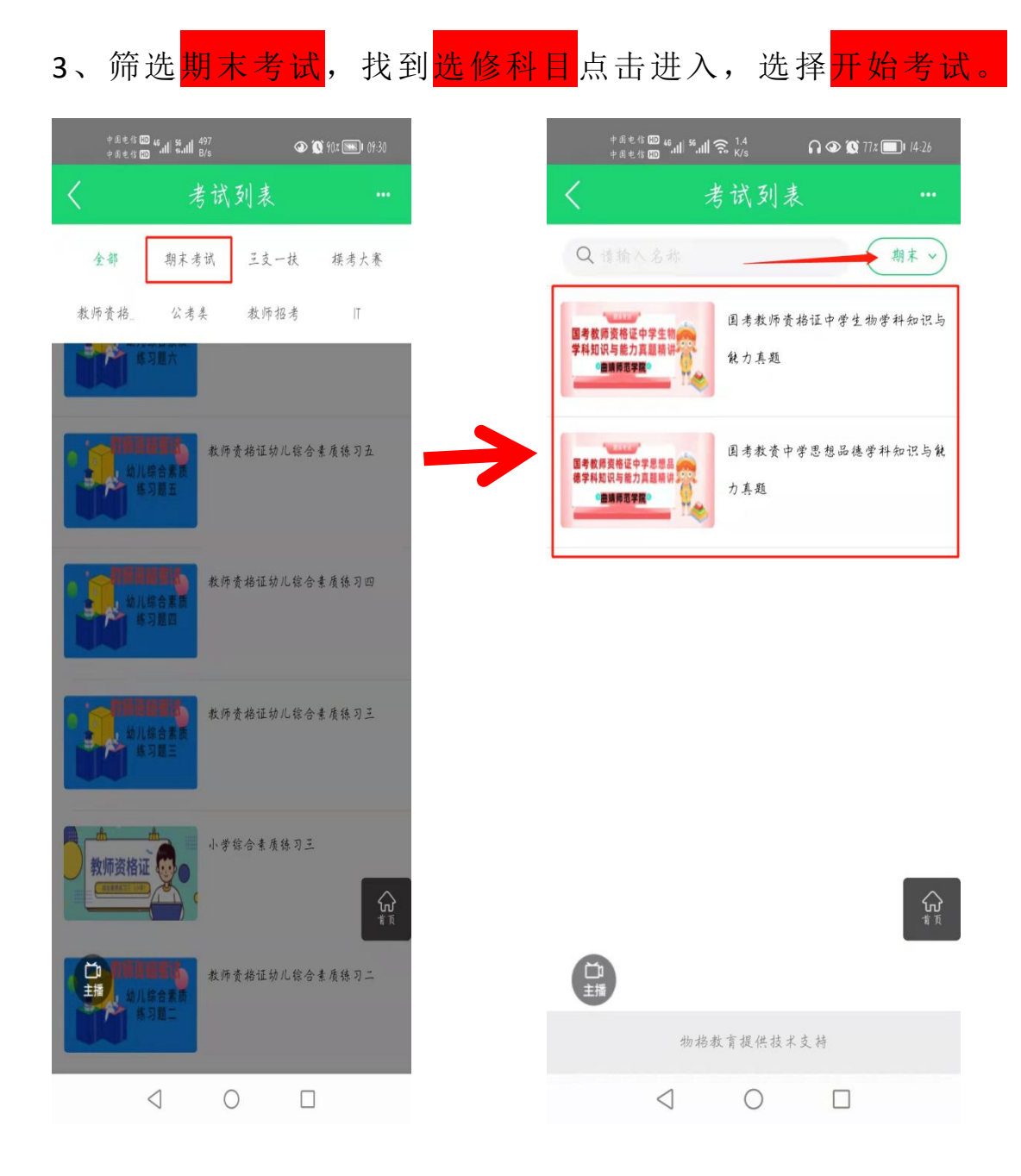

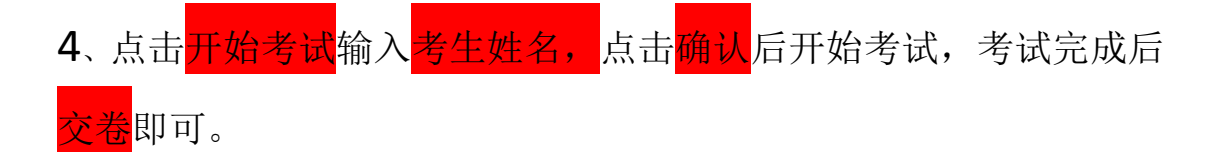

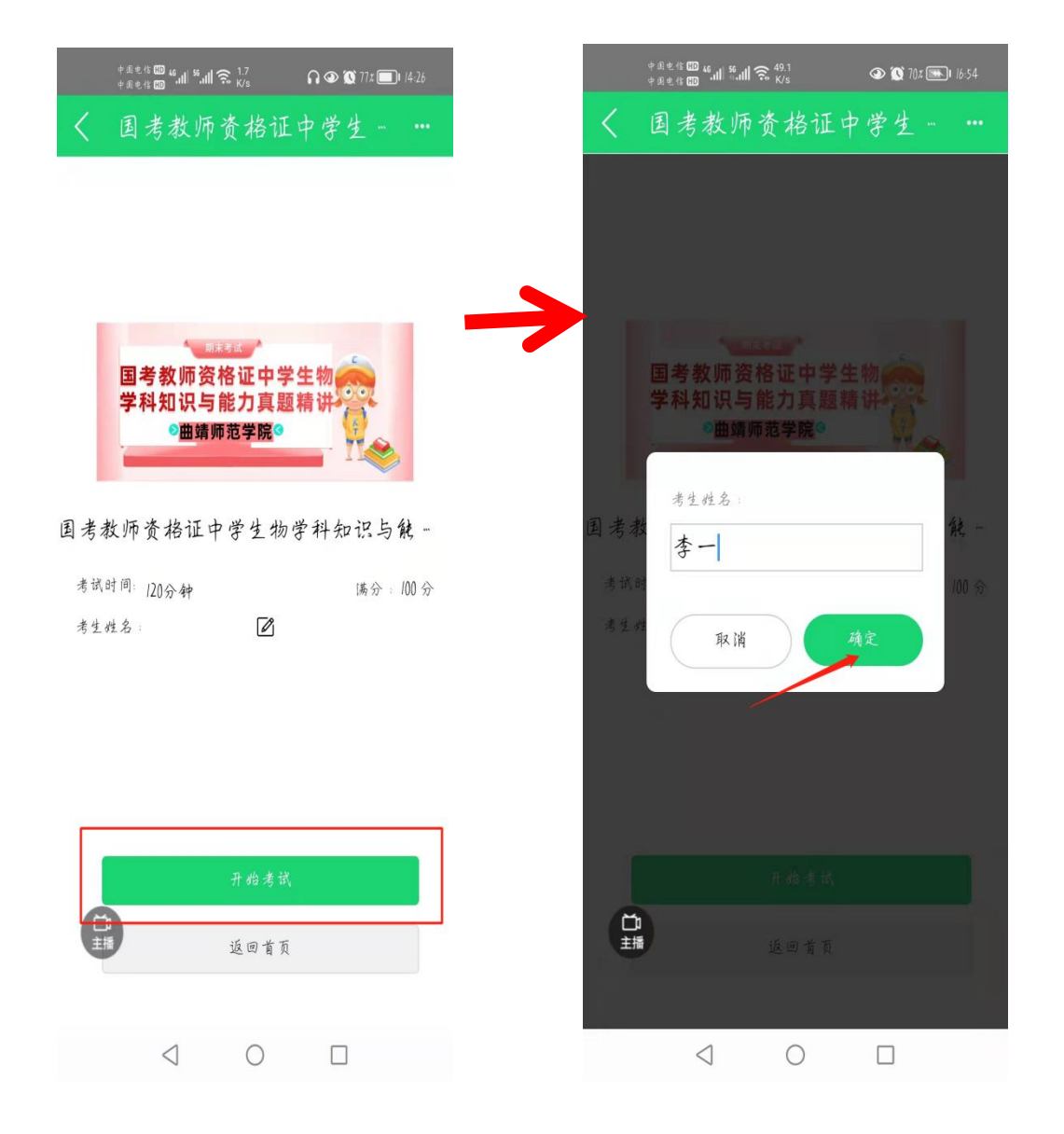

PC 端考试流程:

1、复制以下链接,从电脑浏览器打开。 https://www.wgjyjt.cn/shop/index.php/Home /Product/ListPage/sid/1326

2、进入物格教育网站,点击进首页。

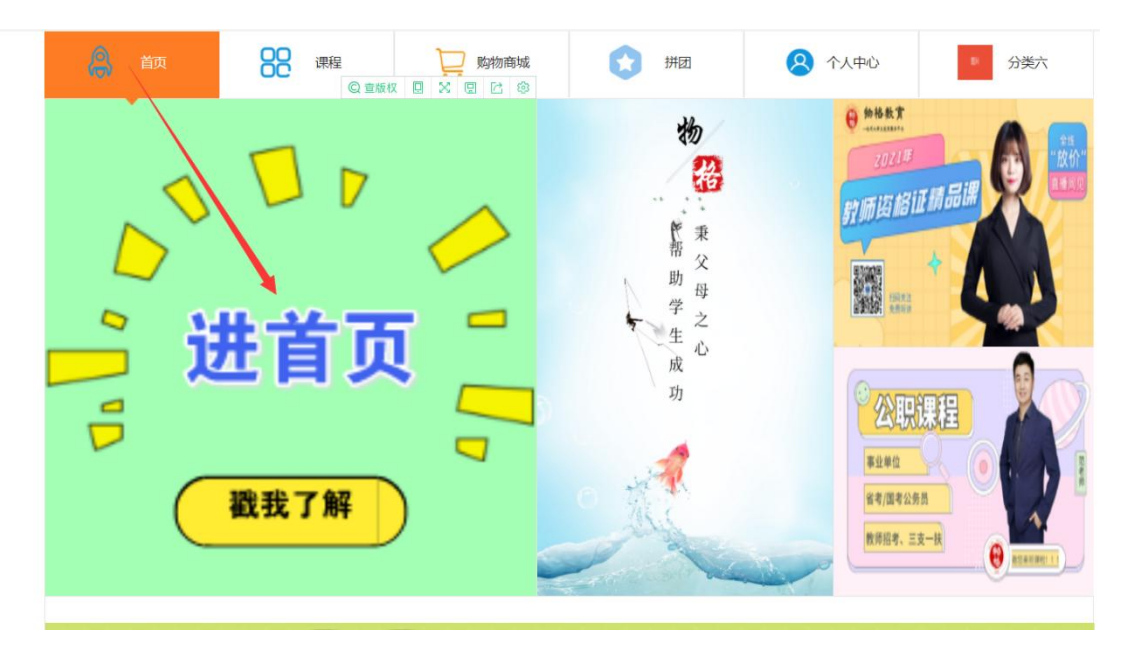

3、进入首页在右下角,点击<mark>我的</mark>,进入登录页面。

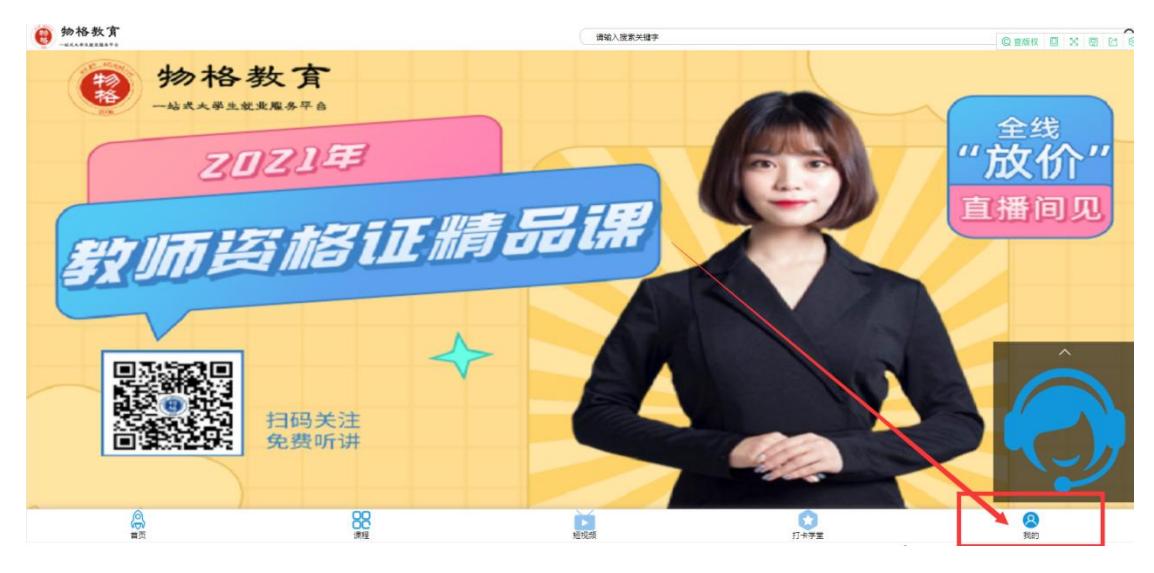

4、进入登录页面,选择<mark>密码登录</mark>,输入账号 <mark>QJU+学号</mark>,以及密码: 8888888,点击登录。

|    | 密码留益           |      | 短信登陆 |  |
|----|----------------|------|------|--|
| 账号 | QJU12345678910 |      |      |  |
| 密码 |                |      |      |  |
|    |                | 登录   |      |  |
|    |                | 忘记密码 |      |  |
|    |                |      |      |  |
|    |                |      |      |  |

5、登陆之后点击<mark>首页</mark>,再点击<mark>考试专区</mark>,进入考试科目页面。

|        | 零钱              |                | 积               |                   | 消费总额       |
|--------|-----------------|----------------|-----------------|-------------------|------------|
| 🔒 商城订单 |                 |                |                 |                   |            |
|        | <b>日</b><br>特付款 | 田侍姓            | <b>口</b><br>待收货 | ☑<br>待评价          | 〔¥〕<br>售后中 |
|        | <b>我</b> 的资产    | 我的特权           | 3               |                   | 移動の        |
|        | し<br>EME        | <b>众</b> 贤地址   |                 | □ □<br>□ ↓<br>二单码 |            |
|        | <b>区</b><br>购买  | 和              |                 | Ф                 |            |
|        |                 |                |                 |                   |            |
|        |                 | 00<br>0C<br>读程 | 「「「「」」          | 「大学堂              | 8          |

| 📵 更多積彩,清关注        |                                     |                      | 马上关注                            | — ×             |
|-------------------|-------------------------------------|----------------------|---------------------------------|-----------------|
| RUMBRA<br>T       | ())<br>20月前正<br>())<br>14月月<br>14月月 | 0000<br>用約25<br>金魚寺区 | (日本)<br>公本<br>(○)<br>(本)<br>(本) |                 |
| € 30元,省考公务员12月10[ | 3开班,报名热线18469272702                 |                      |                                 |                 |
| 热门推荐课程            |                                     |                      |                                 | 2               |
|                   | 省考公务员历年考试试题精讲<br>公务员试题: 已原新17周      |                      |                                 |                 |
| 2022年 🏓<br>國吉公列反  | 国考公务员系统精讲班<br>物格斯考公 已更新33期          |                      |                                 |                 |
| 2022年省<br>第 考公务员  | 省考公务员系统精讲班<br>物格前考公已更新1.19          |                      |                                 | TÛPX 598.00     |
| () 単成             | <mark>88</mark><br>演程               | 短期病                  | 17卡李重                           | <b>8</b><br>Rep |

6、进入考试页面,选择考试科目。

| Q 请输入名称                                 | 期末~                  |
|-----------------------------------------|----------------------|
| 国考教师资格证中学生物<br>学科知识与能力真题教讲<br>· 自然前度穿照  | 国考教师资格证中学生物学科知识与能力真题 |
| 国考教男务者运中学思想品<br>基学科股份有能力真直接接<br>●最新闻学院。 | 国考教资中学思想品德学科知识与能力真题  |

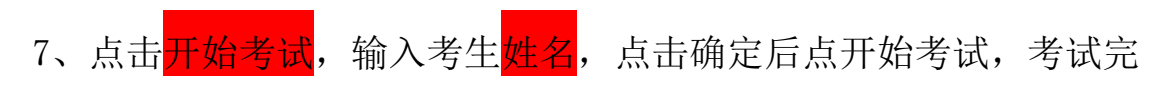

成后交卷即可。

|                      | ●曲靖师范学院◎             |           |
|----------------------|----------------------|-----------|
| 考试时间: 120分钟<br>考生姓名: | 国考教师资格证中学生物学科知识与能力真题 | )满分:100 分 |
|                      | 开始客試<br>返回首页         |           |

|                     | ●曲靖师范学院◎<br>● # # # # # # # # # # # # # # # # # # # |  |  |  |
|---------------------|-----------------------------------------------------|--|--|--|
| 9试时间:120分钟<br>7生姓名: |                                                     |  |  |  |
|                     |                                                     |  |  |  |
|                     |                                                     |  |  |  |

注意: 选修期末考试时间为 2022 年 5 月 27 日 00: 00-5 月 28 日 23:

59,以上图标只是举例,具体考试题库考前发布。

考试期间有问题的同学及时联系物格教育客服!

物格教育咨询处电话:

薛老师 15687008821/刘老师 18469272702 (微信号同)